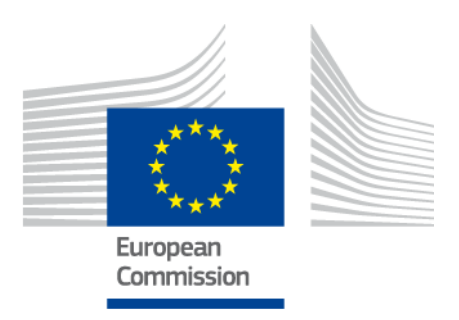

# eIDAS-Node Demo Tools Installation and Configuration Guide

Version 2.5

# **Document history**

| Version | Date       | Modification reason                                                                                                    | Modified by |
|---------|------------|----------------------------------------------------------------------------------------------------|-------------|
| 1.0     | 06/10/2017 | Origination                                                                                                    | DIGIT       |
| 2.0     | 11/04/2018 | Rewritten for version 2.0 to take account of<br>architectural changes with Demo Specific Connector<br>and Demo Specific Proxy Service as well as Demo-SP,<br>Demo IdP. | DIGIT       |
| 2.1     | 09/07/2018 | Reuse of document policy updated and version<br>changed to match the corresponding Release. Minor<br>document clarifications made.                                     | DIGIT       |
| 2.2     | 14/09/2018 | Minor document clarifications made.                                                                                                    | DIGIT       |
| 2.3     | 20/06/2019 | Updates related to Jcache Ignite implementation.<br>Other topics that are necessary to migrate.                                                                        | DIGIT       |
| 2.4     | 06/12/2019 | Minor document clarifications made.                                                                                                    | DIGIT       |
| 2.5     | 11/12/2020 | eIDAS-Node 2.5 release                                                                                                    | DIGIT       |

## Disclaimer

This document is for informational purposes only and the Commission cannot be held responsible for any use which may be made of the information contained therein. References to legal acts or documentation of the European Union (EU) cannot be perceived as amending legislation in force or other EU documentation.

The document contains a brief overview of technical nature and is not supplementing or amending terms and conditions of any procurement procedure; therefore, no compensation claim can be based on the contents of the present document.

© European Union, 2020

Reuse of this document is authorised provided the source is acknowledged. The Commission's reuse policy is implemented by Commission Decision 2011/833/EU of 12 December 2011 on the reuse of Commission documents.

## **Table of contents**

| DOC               | CUMENT HISTORY 2                                                                      |  |  |
|-------------------|---------------------------------------------------------------------------------------|--|--|
| TABLE OF CONTENTS |                                                                                       |  |  |
| LIST              | OF TABLES                                                                             |  |  |
| 1                 | INTRODUCTION                                                                          |  |  |
|                   | 1.1 Purpose                                                                           |  |  |
|                   | 1.2 Document structure                                                                |  |  |
|                   | 1.3 Other technical reference documentation         7                                 |  |  |
| 2                 | DEMO PRODUCTS OVERVIEW 8                                                              |  |  |
|                   | 2.1 Integration package                                                               |  |  |
|                   | 2.2 Modules                                                                           |  |  |
| 3                 | SETUP CONFIGURATION DIRECTORIES11                                                     |  |  |
| 4                 | SETTING UP THE DEMO SERVICE PROVIDER12                                                |  |  |
| 5                 | SETTING UP THE DEMO IDENTITY PROVIDER                                                 |  |  |
| 6                 | SETTING UP THE DEMO MS-SPECIFIC CONNECTOR14                                           |  |  |
| 7                 | SETTING UP THE DEMO MS-SPECIFIC PROXY SERVICE15                                       |  |  |
| 8                 | ADDITIONAL ATTRIBUTES                                                                 |  |  |
| 9                 | PREPARING THE INSTALLATION19                                                          |  |  |
| 10                | BUILDING AND DEPLOYING THE SOFTWARE                                                   |  |  |
|                   | 10.1 Tomcat server deployment20                                                       |  |  |
|                   | 10.2 GlassFish server deployment22                                                    |  |  |
|                   | 10.3 WildFly 11.0.0 and 15.0.1 Server deployment23                                    |  |  |
|                   | 10.4       WebLogic Server deployment       25         10.5       WebCabless       26 |  |  |
|                   | 10.5 WebSphere Server deployment                                                      |  |  |
| 11                |                                                                                       |  |  |
| 11                | 11.1. Web Cabase Application Courses                                                  |  |  |
|                   | 11.1 WebSphere Application Server                                                     |  |  |
| 17                |                                                                                       |  |  |
| 12                | 12.1 Original SAML EIDAS Dequest information items                                    |  |  |
|                   | 12.1 Original SAME LIDAS Request mornation items                                      |  |  |
|                   | 12.3 Original SAML EIDAS Response information items                                   |  |  |
|                   | 12.4 SimpleResponse example                                                           |  |  |
| 13                | DEMO TOOLS MIGRATION                                                                  |  |  |
|                   | 13.1 Code changes                                                                     |  |  |
|                   | 13.2 Configuration changes40                                                          |  |  |

# List of tables

| Table 1: List of modules    8                                              |
|----------------------------------------------------------------------------|
| Table 2: Setup configuration directories    11                             |
| Table 3: Service Provider Properties12                                     |
| Table 4: Available eIDAS-Node for Service Provider12                       |
| Table 5: Sample of user.properties content    13                           |
| Table 6: Identity Provider Properties    13                                |
| Table 7: Specific Connector part properties    14                          |
| Table 8: Specific part properties    15                                    |
| Table 9: Additional attributes    18                                       |
| Table 10: Parent project build for Tomcat Server    21                     |
| Table 11: Module-based build for Tomcat Server    21                       |
| Table 12: Parent project build for GlassFish Server    22                  |
| Table 13: Module-based build for GlassFish Server    22                    |
| Table 14: Parent project build for WildFly 11.0.0/ WildFly 15.0.1 Server24 |
| Table 15: Module-based build for WildFly 11.0.0/ WildFly 15.0.1 Server24   |
| Table 16: Parent project build for WebLogic Server    25                   |
| Table 17: Module-based build for WebLogic Server    25                     |
| Table 18: Parent project build for WebSphere Server    27                  |
| Table 19: Module-based build for WebSphere Server    27                    |

#### **1** Introduction

This document is intended for a technical audience consisting of developers, administrators and those requiring detailed technical information on how to configure, build and deploy the eIDAS-Node application.

The document describes the installation and configuration settings for the Demo Tools (SP and IdP) supplied with the package for basic testing.

#### **1.1 Purpose**

The purpose of this document is to describe how to quickly install the Demo tools provided in the Integration Package (Service Provider (SP), Identity Provider (IdP), Specific Connector and Specific Proxy Service) for testing purposes.

Please note that this is not a guide for your national infrastructure, for implementation options please read the *eIDAS-Node National IdP and SP Integration Guide*.

#### **1.2 Document structure**

This document is divided into the following sections:

- Chapter 1 *Introduction*: this section.
- Chapter 2 *Demo Products overview* provides information on the deliverable including the package, the modules and dependencies.
- Chapter 3 *Setup configuration directories* describes the setup configuration directories and environment variables.
- Chapter 4 Setting up the Demo Service Provider provides information on the Demo SP properties to enable set up.
- Chapter 5 *Setting up the Demo Identity Provider* provides information on the Demo IdP properties to enable set up.
- Chapter 6 Setting up the Demo MS-Specific Connector provides information on the Demo MS-Specific Connector properties to enable set up.
- Chapter 7 Setting up the Demo MS-Specific Proxy Service provides information on the Demo MS-Specific Proxy Service properties to enable set up.
- Chapter 8 Additional attributes describes how to add attributes.
- Chapter 9 Preparing the installation for this information you should refer to the eIDAS-Node Installation and Configuration Guide.
- Chapter 10 *Building and deploying the software* describes the steps to build and then to deploy the software on the supported servers.
- Chapter 11 Verifying the installation shows the final structure of your application server relevant directories.
- Chapter 12 Simple protocol describes the implementation of Simple Protocol for communication between SP and Specific Connector, and Specific Proxy Service and IdP
- Chapter 13 *Demo Tools Migration* provides a resume of the topics to be aware in the migration to 2.4 version from previous 2.3.

## **1.3 Other technical reference documentation**

We recommend that you also familiarise yourself with the following eID technical reference documents which are available on CEF Digital Home > eID > All eID services > eIDAS Node integration package > View latest version:

- *eIDAS-Node Installation, Configuration and Integration Quick Start Guide* describes how to quickly install a Service Provider, eIDAS-Node Connector, eIDAS-Node Proxy Service and IdP from the distributions in the release package. The distributions provide preconfigured eIDAS-Node modules for running on each of the supported application servers.
- *eIDAS-Node Installation and Configuration Guide* describes the steps involved when implementing a Basic Setup and goes on to provide detailed information required for customisation and deployment.
- *eIDAS-Node National IdP and SP Integration Guide* provides guidance by recommending one way in which eID can be integrated into your national eID infrastructure.
- *eIDAS-Node and SAML* describes the W3C recommendations and how SAML XML encryption is implemented and integrated in eID. Encryption of the sensitive data carried in SAML 2.0 Requests and Assertions is discussed alongside the use of AEAD algorithms as essential building blocks.
- *eIDAS-Node Error and Event Logging* provides information on the eID implementation of error and event logging as a building block for generating an audit trail of activity on the eIDAS Network. It describes the files that are generated, the file format, the components that are monitored and the events that are recorded.
- *eIDAS-Node Security Considerations* describes the security considerations that should be taken into account when implementing and operating your eIDAS-Node scheme.
- *eIDAS-Node Error Codes* contains tables showing the error codes that could be generated by components along with a description of the error, specific behaviour and, where relevant, possible operator actions to remedy the error.

**Disclaimer:** The users of the eIDAS-Node sample implementation remain fully responsible for its integration with back-end systems (Service Providers and Identity Providers), testing, deployment and operation. The support and maintenance of the sample implementation, as well as any other auxiliary services, are provided by the European Commission according to the terms defined in the European Union Public License (EUPL) at

https://joinup.ec.europa.eu/sites/default/files/custom-page/attachment/eupl\_v1.2\_en.pdf

## 2 Demo Products overview

This section provides information on the deliverable including the integration package, the modules and dependencies.

## **2.1 Integration package**

The demo products deliverable consists of the following files:

- SP.war
- IdP.war
- SpecificConnector.war
- SpecificProxyService.war

These are web applications that can be deployed in most available Java web containers.

## 2.2 Modules

The software is composed of several modules. This section describes the binaries and source code to be installed plus the configuration files.

| Module Name                               | Folder                                      | Description                                                                                                    |
|-------------------------------------------|---------------------------------------------|----------------------------------------------------------------------------------------------------|
| Parent                                    | EIDAS-Parent                                | Module containing a consolidated and<br>consistent location of the libraries and their<br>version number to be used across the<br>different modules.                                                        |
| Light Commons                             | EIDAS-Light-Commons                         | Light Common application component and<br>utility classes used for implementing as<br>basis for the EIDAS-Commons and MS<br>Specific Connector and MS Specific Proxy<br>Service modules.                    |
| Simple Protocol                           | EIDAS-SimpleProtocol                        | Simple Protocol implementation to<br>demonstrate a MS-Specific protocol<br>between SP and Specific-Connector and<br>between IdP and Specific Proxy Service. <b>Not</b><br><b>to be used in production</b> . |
| Commons                                   | EIDAS-Commons                               | Common Applications components and utility classes for implementing functionality of authentication service.                                                                                                |
| JCache-Dev                                | EIDAS-JCache-Dev                            | Common code for Guava non-distributed JCache implementations                                                                                                    |
| JCache-Dev-<br>Specific-<br>Communication | EIDAS-JCache-Dev-Specific-<br>Communication | Adapts the implementation of Guava non-<br>distributed maps to JCache used in eIDAS-<br>Node MS specific communication caches.                                                                              |

#### Table 1: List of modules

| Module Name                                     | Folder                                            | Description                                                                                                    |
|-------------------------------------------------|---------------------------------------------------|----------------------------------------------------------------------------------------------------|
| JCache-Ignite                                   | EIDAS-JCache-Ignite                               | Common code for of Ignite JCache implementations                                                                                                    |
| JCache-Ignite-<br>Specific-<br>Communication    | EIDAS-JCache-Ignite-Specific-<br>Communication    | Implementation of Ignite JCache for the eIDAS-Node MS specific communication caches                                                                                                    |
| JCache-Hazelcast                                | EIDAS-JCache-Hazelcast                            | Common code for Hazelcast maps Jcache adaptation implementations                                                                                                    |
| JCache-Hazelcast-<br>Specific-<br>Communication | EIDAS-JCache-Hazelcast-Specific-<br>Communication | Implementation of Hazelcast maps Jcache<br>adaptation for the eIDAS-Node MS specific<br>communication caches                                                                                                    |
| Specific<br>Communication<br>Definition         | EIDAS-<br>SpecificCommunicationDefinition         | The exchange definition (interfaces) and<br>implementation used to formalise the<br>exchange definition between the Node and<br>the Specific module.                                                                                                    |
| MS Specific<br>Protocol                         | EIDAS-SimpleProtocol                              | Module that provides the code to create<br>simple protocol request and response used<br>between the SP and Specific Connector and<br>between IdP and Specific Proxy. Please see<br>appendix for further details. <b>Not to be used</b><br><b>in production</b> |
| MS Specific<br>Connector                        | EIDAS-SpecificConnector                           | Demo implementation of Member State<br>(MS) specific connector module. <b>Not to be</b><br><b>used in production</b> .                                                                                                    |
| MS Specific Proxy<br>Service                    | EIDAS-SpecificProxyService                        | Demo implementation of Member State<br>(MS) specific Proxy Service module. <b>Not to</b><br><b>be used in production</b>                                                                                                    |
| Updater                                         | EIDAS-Updater                                     | Module used to change configuration of a running eIDAS-Node in testing environment. (To enable, web.xml must be updated.) <b>Not to be used in production</b>                                                                                                  |
| Service provider                                | EIDAS-SP                                          | Demo implementation of Service Provider module. <b>Not to be used in production</b>                                                                                                    |
| Identity provider                               | EIDAS-IdP-1.0                                     | Sample of Identity Provider module. <b>Not to be used in production</b>                                                                                                    |
| Basic Setup configuration                       | EIDAS-Config                                      | Sample configuration as in 12.2.                                                                                                    |

The figure below shows the dependencies between the installed modules. Note that the modules shown in red are labelled 'DO NOT USE' in the legend, this means use only as samples for demonstration purposes to show that the eIDAS-Node is working, do not use in production. Furthermore, several security vulnerabilities exist and deploying 'as is' in production carries significant risks.

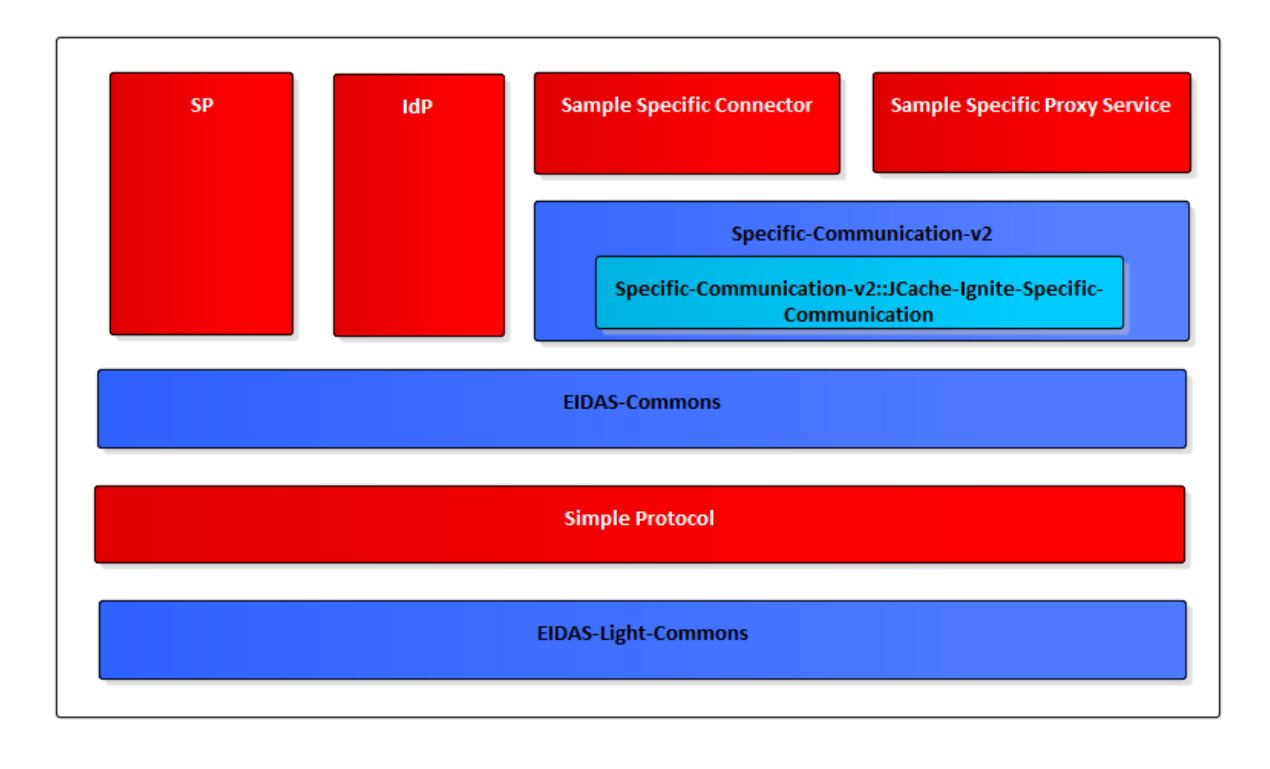

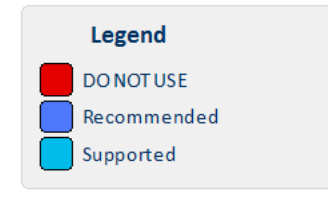

Figure 1: Dependencies between the installed modules

## **3** Setup configuration directories

This section describes the setup configuration directories and environment variables.

There are five different environment variables used to locate the Demo Tools (Demo-SP, Demo IdP, Demo Specific Connector and Demo Specific Proxy Service) directories of configuration files. These can be defined as OS environment variables or setting it to the runtime environment (by –D switch to JVM or on the AS admin console).

#### Table 2: Setup configuration directories

| Environment variable                                                                                                    | Used in                                                                                       | Example target configuration<br>directory                   |
|----------------------------------------------------------------------------------------------------|-----------------------------------------------------------------------------------------------|-------------------------------------------------------------|
| \$SP_CONFIG_REPOSITORY                                                                                                    | spApplicationContext.xml                                                                      | file:/C:/PGM/projects/configEidas/sp/                       |
| \$SPECIFIC_CONNECTOR_CONFI<br>G_REPOSITORY                                                                                                    | specificConnectorApplicationContext.x<br>ml                                                   | file:/C:/PGM/projects/configEidas/spe<br>cificConnector/    |
| \$SPECIFIC_PROXY_SERVICE_CO<br>NFIG_REPOSITORY                                                                                                    | specificProxyServiceEnvironmentConte<br>xt.xml                                                | file:/C:/PGM/projects/configEidas/spe<br>cificProxyService/ |
| \$IDP_CONFIG_REPOSITORY                                                                                                    | idpApplicationContext.xml                                                                     | file:/C:/PGM/projects/configEidas/idp/                      |
| \$EIDAS_CONFIG_REPOSITORY<br>This configuration is needed to<br>be able to configure Hazelcast<br>using the file hazelcast.xml,<br>also used by the eIDAS-Node,<br>please see <i>eIDAS-Node</i><br><i>Installation and Configuration</i><br><i>Guide</i> . | specificConnectorApplicationContext.x<br>ml<br>specificProxyServiceApplicationContex<br>t.xml | file:/C:/PGM/projects/configEidas                           |

By default OS environment variables or JVM command line arguments (-D option) must be set in order to specify the location of configuration files.

It is possible to change or hardcode these variables in the following files:

- spEnvironmentContext.xml
- specificConnectorEnvironmentContext.xml
- specificProxyServiceEnvironmentContext.xml
- idpEnvironmentContext.xml

Please look inside these files to see how it is done.

## 4 Setting up the Demo Service Provider

This section provides information on the Demo SP properties to enable set up.

The Demo Service Provider (SP) can be used to simulate an MS SP requesting authentication. It works with the default MS-Specific-Connector part using the simple protocol language.

The Basic Setup provides a preconfigured version of Demo Service Provider, however you may need to fine-tune some options.

The Service Provider sp.properties configuration details are described in the following table. The location of this file must be set by the SP\_CONFIG\_REPOSITORY environment variable or command line argument.

#### **Table 3: Service Provider Properties**

| Кеу           | Description                                                                                                    |
|---------------|----------------------------------------------------------------------------------------------------|
| provider.name | Provider Name for this Service Provider                                                                                                    |
| sp.return     | URL used when the eIDAS-Node Connector finishes the process. This must be the value of the machine running the Service Provider, its format is http://sp.ip.address:sp.port.number/sp.deployment.name/ReturnPage . |

The following table describes the available eIDAS-Node for this Service Provider.

#### Table 4: Available eIDAS-Node for Service Provider

| Кеу            | Description                                                                                                    |
|----------------|----------------------------------------------------------------------------------------------------|
| country.number | The number of possible eIDAS-Nodes that can communicate with this SP                                                                                                    |
| countryX.name  | The name of the eIDAS-Node X(= positive integer)                                                                                                    |
| countryX.url   | The URL for the eIDAS-Node X. This must be the value of the machine running the eIDAS-<br>Node using the format:<br>http://node.ip.address:node.port.number/node.deployment.name/.<br>This URL is used by the SP to send its request. |

## **5** Setting up the Demo Identity Provider

This section provides information on the Demo IdP properties to enable set up.

The Demo Identity Provider (IdP) can be used to simulate an MS IdP requesting authentication. It works with the default MS-Specific-Proxy-Service part using the simple protocol language.

In order to proceed with the Basic Setup, you may need to modify the configuration of the Demo Identity Provider.

The user.properties holds the credentials for citizens who are able to log in. The format is: <username>=<password>.

The idp.properties is used by the IdP to provide the attribute values in the format: <username>.<attributeName>=<attributeValue>.

#### Table 5: Sample of user.properties content

| Кеу                            | Description                    |
|--------------------------------|--------------------------------|
| myUser=myPassword              | A sample username and password |
| myUser.LegalName=my legal name | A sample attribute definition  |

The idp.properties holds configuration parameters about the application. The location of this file must be set by the IDP\_CONFIG\_REPOSITORY environment variable or command line argument.

#### **Table 6: Identity Provider Properties**

| Кеу        | Description              |
|------------|--------------------------|
| idp.issuer | Issuer name for the IdP. |

## 6 Setting up the Demo MS-Specific Connector

This section provides information on the Demo MS-Specific Connector properties to enable set up.

The eIDAS-Node integration package contains a Demo Member State Specific Connector part that is aligned with the use of Demo SP.

There are some configuration items that might need to be customised according to the test environment. The configuration file name is specificConnector.xml, and is located by SPECIFIC\_CONNECTOR\_CONFIG\_REPOSITORY environment variable or command line argument.

**Table 7: Specific Connector part properties** 

| Кеу                                       | Description                                                                                                    |
|-------------------------------------------|----------------------------------------------------------------------------------------------------|
| issuer.name                               | Name of the issuer. Responses sent will have this value as issuer.                                                                     |
| distributedMapsSpecificConnector          | Boolean value (true false), which indicates if the application will activate distributed maps feature, necessary if clusters are used. |
| <pre>specific.connector.request.url</pre> | The URL of the Node to send the binary light token related to the Light Request.                                                       |
| relaystate.randomize.null                 | Boolean value (true false), to activate or de-activate the behaviour of populating a null relayState with a random value.              |

## 7 Setting up the Demo MS-Specific Proxy Service

This section provides information on the Demo MS-Specific Proxy Service properties to enable set up.

The eIDAS-Node integration package contains a Demo Member State Specific Proxy Service part that is aligned with the use of Demo IdP.

There are some configuration items that might need to be customised according to the test environment. The configuration file name is specificProxyService.xml, and is located by SPECIFIC\_PROXY\_SERVICE\_CONFIG\_REPOSITORY environment variable or command line argument.

#### **Table 8: Specific part properties**

| Кеу                                                       | Description                                                                                                    |
|-----------------------------------------------------------|----------------------------------------------------------------------------------------------------|
| issuer.name                                               | Name of the issuer for the IdP.<br>Responses sent will have this<br>value as issuer.                                                                                                    |
| distributedMapsSpecificProxyService                       | Boolean value (true false),<br>which indicates if the<br>application will activate<br>distributed maps feature, to be<br>used in cluster mode.                                                                                                    |
| idp.url                                                   | URL to where the MS request will be sent.                                                                                                    |
| <pre>specific.proxyservice.idp.response.service.url</pre> | URL to where the MS Specific<br>Proxy Service can receive the<br>response from the Demo IdP. It<br>is send in the request to the IdP.                                                                                                    |
| ask.consent.request                                       | Boolean value (true   false),<br>which indicates if the<br>application will activate the<br>consent pages for the request.<br>If set to "true", the Consent<br>Page will be displayed to the<br>user when processing the<br>request from the eIDAS-Node<br>Connector. Attributes without<br>consent will be removed from<br>the response. |

| Кеу                                             | Description                                                                                                    |
|-------------------------------------------------|----------------------------------------------------------------------------------------------------|
| ask.consent.response                            | Boolean value (true   false),<br>which indicates if the<br>application will activate the<br>consent pages for the response.<br>If set to "true", the Value<br>Consent Page (CV) will be<br>displayed before sending the<br>response to the eIDAS-Node<br>Connector. The user is able to<br>cancel the forwarding of<br>authentication data, resulting in<br>an authentication failure.                                                      |
| ask.consent.response.show.only.eidas.attributes | Boolean value (true   false),<br>which indicates if the<br>application will activate the<br>display of the response's<br>attribute names. Depends on<br>activation of<br>ask.consent.response<br>If set to "true" only the Core<br>eIDAS attributes/values will be<br>displayed. On "false", the Value<br>Consent Page (CV) will display<br>all the Response<br>attributes/values, including<br>additional (specified in XML file)<br>ones. |
| ask.consent.response.show.attribute.values      | Boolean value (true   false),<br>which indicates if the<br>application will activate the<br>display of the response's<br>attribute values. Depends on<br>activation of<br>ask.consent.response<br>If set to "true", the Value<br>Consent Page (CV) will display<br>attribute names and values for<br>the Response, "false" will result<br>in attribute names only.                                                                          |
| consent.Request.LightToken.Secret               | Secret to be used in the request consent.                                                                                                    |
| consent.Request.LightToken.Algorithm            | Digest Algorithm for the request consent                                                                                                    |
| consent.Response.LightToken.Secret              | Secret to be used in the response consent                                                                                                    |

| Кеу                                                    | Description                                                                                                    |
|--------------------------------------------------------|----------------------------------------------------------------------------------------------------|
| consent.Request.LightToken.Algorithm                   | Digest Algorithm for the response consent                                                                                                    |
| default.specific.proxyservice.idp.response.service.url | URL where the MS Specific<br>Proxy Service can receive the<br>response from the Demo IdP. It<br>is sent in the request to the IdP<br>when specific modules are<br>included in the Node as JAR. |
| <pre>specific.proxyservice.response.url</pre>          | The URL of the Node to send the<br>binary light token related to the<br>Light Response.                                                                                                    |
| relaystate.randomize.null                              | Boolean value (true false), to<br>activate or de-activate the<br>behaviour of populating a<br>null relayState with a<br>random value.                                                          |

## 8 Additional attributes

This section describes how to add attributes.

To add additional attributes use the files named additional-attributes.xml, located in the environment variables:

- \$SPECIFIC\_CONNECTOR\_CONFIG\_REPOSITORY
- \$SPECIFIC\_PROXY\_SERVICE\_CONFIG\_REPOSITORY

or by command line argument. The file eidas-attributes.xml should remain unchanged.

The following table contains the additional attribute keys that need to be present to add an additional attribute.

| Кеу                        | Description                                                                          |
|----------------------------|--------------------------------------------------------------------------------------|
| 1.NameUri                  | URI of the attribute.                                                                |
| 1.FriendlyName             | Friendly name of the attribute.                                                      |
| 1.PersonType               | PersonType, either natural or legal , corresponding to the Natural and Legal Persons |
| 1.Required                 | If the attribute is to be set as required.                                           |
| 1.XmlType.NamespaceUri     | The additional attribute namespace URI.                                              |
| 1.XmlType.LocalPart        | The additional attribute local part.                                                 |
| 1.XmlType.NamespacePrefix  | The additional attribute's namespace prefix.                                         |
| 1.AttributeValueMarshaller | The additional attribute's namespace value marshaller.                               |

#### **Table 9: Additional attributes**

To add a second attribute you will need to increment the prefix number (i.e. the additional attribute would be prefixed "2'' and so on).

Also the same has to be done in the eIDAS-Node configuration file for these additional attributes to be recognised.

## 9 Preparing the installation

For instructions on how to prepare the servers: Tomcat, WildFly, GlassFish, WebLogic or WebSphere before deploying the Demo Tools please refer to the *eIDAS-Node Installation and Configuration Guide*.

## **10** Building and deploying the software

This section describes the steps to build and then to deploy the software on the supported servers.

The project build files are in **Maven3** format, so you need to install Maven. Download instructions are provided at <u>http://maven.apache.org/run-maven/index.html</u>). Recommended versions of Maven are 3.3.9 and above. Lower versions can result in exceptions.

There are two ways to build the binaries from sources:

 Parent build: the pom.xml file in the EIDAS-Parent module is a common reference for all dependent module/external Maven artefact versions, and able to build all binaries related to EidasNode and/or Demo Tools.

There are various profiles to help tailoring the build to one's particular needs: these can be split in two main categories.

First: we need only one profile just for weblogic application server named weblogic

Second: two profiles related to the scope of modules to be build, specifically <u>NodeOnly</u> (this is active by default,) and <u>DemoToolsOnly</u>.

For instance issuing Maven "install" command with the appropriate activation profile (e.g. for WebLogic: -P weblogic, NodeOnly, DemoTools) will result in a full build.

- **Module-based build**: it is possible to build the artefacts one-by-one, which can be helpful if there is a need to build just one module. In this case please don't forget the dependencies between them. There is a certain order that needs to be followed.

The next sections detail the above two methods for supported application servers.

#### **10.1** Tomcat server deployment

You must compile, install and deploy the projects, either by compiling the parent project (Table 10: Parent project build for Tomcat Server) or by compiling each module separately in the order shown below (Table 11: Module-based build for Tomcat Server).

At a command prompt, first navigate to the folder indicated and then enter the corresponding command line.

In order to deploy the project, after the build is complete, copy the artifacts needed IdP.war, SP.war, SpecificConnector.war and SpecificProxyService.war to the deploy folder of the Server. The EidasNode.war may also be needed check eIDAS-Node Installation and configuration guide for more information.

Deploy folder for tomcat is: \$TOMCAT\_HOME/webapps/

| Step | Folder       | Command line                                                                                                    |
|------|--------------|----------------------------------------------------------------------------------------------------|
| 1    | EIDAS-Parent | mvn clean install -P<br>[NodeOnly],DemoToolsOnly                                                                                                    |
|      |              | <pre>[-P specificCommunicationJcacheIgnite,<br/>specificCommunicationJcacheHazelcast<br/>specificCommunicationJcacheProvidedImpl<br/>] [-DspecificJar]<br/>.</pre> |

## Table 10: Parent project build for Tomcat Server

#### Table 11: Module-based build for Tomcat Server

| Step | Folder                                            | Command line                                                                                                    |
|------|---------------------------------------------------|----------------------------------------------------------------------------------------------------|
| 1    | EIDAS-Parent                                      | mvn clean install                                                                                                    |
| 2    | EIDAS-Light-Commons                               | mvn clean install                                                                                                    |
| 3    | EIDAS-Commons                                     | mvn clean install                                                                                                    |
| 4    | EIDAS-JCache-Dev                                  | mvn clean install                                                                                                    |
| 5    | EIDAS-JCache-Dev-Specific-<br>Communication       | mvn clean install                                                                                                    |
| 6    | EIDAS-JCache-Ignite                               | mvn clean install                                                                                                    |
| 7    | EIDAS-JCache-Ignite-Specific-<br>Communication    | mvn clean install                                                                                                    |
| 8    | EIDAS-JCache-Hazelcast                            | mvn clean install                                                                                                    |
| 9    | EIDAS-JCache-Hazelcast-Specific-<br>Communication | mvn clean install                                                                                                    |
| 10   | EIDAS-<br>SpecificCommunicationDefinition         | <pre>mvn clean install [-P specificCommunicationJcacheIgnite, specificCommunicationJcacheHazelcast, specificCommunicationJcacheDev, specificCommunicationJcacheProvidedImpl ] [-DspecificJar]</pre> |
| 11   | EIDAS-ConfigModule                                | mvn clean install                                                                                                    |
| 12   | EIDAS-Updater                                     | mvn clean install                                                                                                    |
| 13   | SimpleProtocol                                    | mvn clean install                                                                                                    |
| 14   | EIDAS-SpecificConnector                           | mvn clean install                                                                                                    |
| 15   | EIDAS-SpecificProxyService                        | mvn clean install                                                                                                    |

| 16 | EIDAS-SP      | myn clean package                                                                                                    |
|----|---------------|----------------------------------------------------------------------------------------------------|
| 10 |               | The second for the second second seco |
|    |               |                                                                                                    |
|    |               |                                                                                                    |
|    |               |                                                                                                    |
| 17 | EIDAS-IdP-1.0 | mvn clean package                                                                                                    |
|    |               | 1 5                                                                                                    |
|    |               |                                                                                                    |
|    |               |                                                                                                    |

## **10.2 GlassFish server deployment**

You must compile, install and deploy the projects, either by compiling the parent project (Table 12: Parent project build for GlassFish Server) or by compiling each module separately in the order shown below (Table 13: Module-based build for GlassFish Server).

At a command prompt, first navigate to the folder indicated and then enter the corresponding command line.

In order to deploy the project, after the build is complete, copy the artifacts needed IdP.war, SP.war, SpecificConnector.war and SpecificProxyService.war to the deploy folder of the Server. The EidasNode.war may also be needed check eIDAS-Node Installation and configuration guide for more information.

Deploy folder for glassfish is: \$GLASSFISH\_DOMAIN/autodeploy/

**Note:** \$GLASSFISH\_HOME refers to the base directory of your GlassFish server (e.g. /home/user/apps/glassfishv4).

\$GLASSFISH\_DOMAIN refers to one of the domain (e.g. /home/user/apps/glassfish4/domains/domain1).

#### Table 12: Parent project build for GlassFish Server

| Step | Folder       | Command line                                                                                                    |
|------|--------------|----------------------------------------------------------------------------------------------------|
| 1    | EIDAS-Parent | mvn clean install -P<br>[NodeOnly],DemoToolsOnly,glassfish                                                                                          |
|      |              | <pre>[-P specificCommunicationJcacheIgnite, specificCommunicationJcacheHazelcast specificCommunicationJcacheProvidedI mpl ] [-DspecificJar] .</pre> |

#### Table 13: Module-based build for GlassFish Server

| Step | Folder              | Command line      |
|------|---------------------|-------------------|
| 1    | EIDAS-Parent        | mvn clean install |
| 2    | EIDAS-Light-Commons | mvn clean install |
| 3    | EIDAS-Commons       | mvn clean install |

| Step | Folder                                            | Command line                                                                                                    |
|------|---------------------------------------------------|----------------------------------------------------------------------------------------------------|
| 4    | EIDAS-JCache-Dev                                  | mvn clean install                                                                                                    |
| 5    | EIDAS-JCache-Dev-Specific-<br>Communication       | mvn clean install                                                                                                    |
| 6    | EIDAS-JCache-Ignite                               | mvn clean install                                                                                                    |
| 7    | EIDAS-JCache-Ignite-Specific-<br>Communication    | mvn clean install                                                                                                    |
| 8    | EIDAS-JCache-Hazelcast                            | mvn clean install                                                                                                    |
| 9    | EIDAS-JCache-Hazelcast-Specific-<br>Communication | mvn clean install                                                                                                    |
| 10   | EIDAS-<br>SpecificCommunicationDefinition         | <pre>mvn clean install [-P specificCommunicationJcacheIgnite, specificCommunicationJcacheHazelcast , specificCommunicationJcacheDev, specificCommunicationJcacheProvidedI mpl ] [-DspecificJar]</pre> |
| 11   | EIDAS-ConfigModule                                | mvn clean install                                                                                                    |
| 12   | EIDAS-Updater                                     | mvn clean install                                                                                                    |
| 13   | SimpleProtocol                                    | mvn clean install                                                                                                    |
| 14   | EIDAS-SpecificConnector                           | mvn clean install -Pglassfish                                                                                                    |
| 15   | EIDAS-SpecificProxyService                        | mvn clean install -Pglassfish                                                                                                    |
| 16   | EIDAS-SP                                          | mvn clean package -Pglassfish                                                                                                    |
| 17   | EIDAS-IdP-1.0                                     | mvn clean package -Pglassfish                                                                                                    |

#### 10.3 WildFly 11.0.0 and 15.0.1 Server deployment

You must compile, install and deploy the projects, either by compiling the parent project (Table 14: Parent project build for WildFly 11.0.0/ WildFly 15.0.1 Server) or by compiling each module separately in the order shown below (Table 15: Module-based build for WildFly 11.0.0/ WildFly 15.0.1 Server).

At a command prompt, first navigate to the folder indicated and then enter the corresponding command line.

In order to deploy the project, after the build is complete, copy the artifacts needed IdP.war, SP.war, SpecificConnector.war and SpecificProxyService.war to the deploy folder of the Server. The EidasNode.war may also be needed check eIDAS-Node Installation and configuration guide for more information.

Deploy folder for wildfly is:\$WILDFLY\_HOME/standalone/deployments

| Step | Folder       | Command line                                                                                                    |
|------|--------------|----------------------------------------------------------------------------------------------------|
| 1    | EIDAS-Parent | <pre>mvn clean install -P [NodeOnly],DemoToolsOnly,wildfly [-P specificCommunicationJcacheIgnite, specificCommunicationJcacheHazelcast specificCommunicationJcacheProvidedImpl ] [-DspecificJar]</pre> |

## Table 14: Parent project build for WildFly 11.0.0/ WildFly 15.0.1 Server

## Table 15: Module-based build for WildFly 11.0.0/ WildFly 15.0.1 Server

| Step | Folder                                            | Command line                                                                                                    |
|------|---------------------------------------------------|----------------------------------------------------------------------------------------------------|
| 1    | EIDAS-Parent                                      | mvn clean install                                                                                                    |
| 2    | EIDAS-Light-Commons                               | mvn clean install                                                                                                    |
| 3    | EIDAS-Commons                                     | mvn clean install                                                                                                    |
| 4    | EIDAS-JCache-Dev                                  | mvn clean install                                                                                                    |
| 5    | EIDAS-JCache-Dev-Specific-<br>Communication       | mvn clean install                                                                                                    |
| 6    | EIDAS-JCache-Ignite                               | mvn clean install                                                                                                    |
| 7    | EIDAS-JCache-Ignite-Specific-<br>Communication    | mvn clean install                                                                                                    |
| 8    | EIDAS-JCache-Hazelcast                            | mvn clean install                                                                                                    |
| 9    | EIDAS-JCache-Hazelcast-Specific-<br>Communication | mvn clean install                                                                                                    |
| 10   | EIDAS-<br>SpecificCommunicationDefinition         | <pre>mvn clean install [-P specificCommunicationJcacheIgnite, specificCommunicationJcacheHazelcast specificCommunicationJcacheProvidedImp l ] [-DspecificJar]</pre> |
| 11   | EIDAS-ConfigModule                                | mvn clean install                                                                                                    |
| 12   | EIDAS-Updater                                     | mvn clean install                                                                                                    |
| 13   | SimpleProtocol                                    | mvn clean install                                                                                                    |
| 14   | EIDAS-SpecificConnector                           | mvn clean install                                                                                                    |
| 15   | EIDAS-SpecificProxyService                        | mvn clean install                                                                                                    |

| Step | Folder        | Command line                |
|------|---------------|-----------------------------|
| 16   | EIDAS-SP      | mvn clean package -Pwildfly |
| 17   | EIDAS-IdP-1.0 | mvn clean package -Pwildfly |

## **10.4 WebLogic Server deployment**

You must compile, install and deploy the projects, either by compiling the parent project (Table 16: Parent project build for WebLogic Server) or by compiling each module separately in the order shown below (Table 17: Module-based build for WebLogic Server).

At a command prompt, first navigate to the folder indicated and then enter the corresponding command line.

In order to deploy the project, after the build is complete, copy the artifacts needed IdP.war, SP.war, SpecificConnector.war and SpecificProxyService.war to the deploy folder of the Server. The EidasNode.war may also be needed check eIDAS-Node Installation and configuration guide for more information.

Deploy folder for weblogic is:

\$MW\_HOME/user\_projects/domains/base\_domain/autodeploy/

#### Table 16: Parent project build for WebLogic Server

| Step | Folder       | Command line                                              |
|------|--------------|-----------------------------------------------------------|
| 1    | EIDAS-Parent | mvn clean install -P<br>weblogic[,NodeOnly],DemoToolsOnly |
|      |              |                                                           |

#### Table 17: Module-based build for WebLogic Server

| Step | Folder                                      | Command line      |
|------|---------------------------------------------|-------------------|
| 1    | EIDAS-Parent                                | mvn clean install |
| 2    | EIDAS-Light-Commons                         | mvn clean install |
| 3    | EIDAS-Commons                               | mvn clean install |
| 4    | EIDAS-JCache-Dev                            | mvn clean install |
| 5    | EIDAS-JCache-Dev-Specific-<br>Communication | mvn clean install |
| 6    | EIDAS-JCache-Ignite                         | mvn clean install |

| Step | Folder                                            | Command line                                                                                                    |
|------|---------------------------------------------------|----------------------------------------------------------------------------------------------------|
| 7    | EIDAS-JCache-Ignite-Specific-<br>Communication    | mvn clean install                                                                                                    |
| 8    | EIDAS-JCache-Hazelcast                            | mvn clean install                                                                                                    |
| 9    | EIDAS-JCache-Hazelcast-Specific-<br>Communication | mvn clean install                                                                                                    |
| 10   | EIDAS-<br>SpecificCommunicationDefinition         | <pre>mvn clean install [-P specificCommunicationJcacheIgnite, specificCommunicationJcacheHazelcast specificCommunicationJcacheProvidedImpl ] [-DspecificJar]</pre> |
| 11   | EIDAS-ConfigModule                                | mvn clean install                                                                                                    |
| 12   | EIDAS-Updater                                     | mvn clean install                                                                                                    |
| 13   | SimpleProtocol                                    | mvn clean install                                                                                                    |
| 14   | EIDAS-SpecificConnector                           | mvn clean install -P weblogic                                                                                                    |
| 15   | EIDAS-SpecificProxyService                        | mvn clean install -P weblogic                                                                                                    |
| 16   | EIDAS-SP                                          | mvn clean package -P weblogic                                                                                                    |
| 17   | EIDAS-IdP-1.0                                     | mvn clean package -P weblogic                                                                                                    |

#### **10.5 WebSphere Server deployment**

You must compile, install and deploy the projects, either by compiling the parent project (Table 18: Parent project build for WebSphere Server) or by compiling each module separately in the order shown below (Table 19: Module-based build for WebSphere Server).

At a command prompt, first navigate to the folder indicated and then enter the corresponding command line.

In order to deploy the project, after the build is complete, use the WebSphere's Admin console. Earch war IdP.war, SP.war, SpecificConnector.war and SpecificProxyService.war has to be mapped to a specific context root. Apply the following context roots:

- IdP.war  $\rightarrow$  /IdP
- SP.war  $\rightarrow$  /SP
- SpecificConnector.war → /SpecificConnector
- SpecificProxyService.war → /SpecificProxyService

The EidasNode.war (with context root /EidasNode) may also be needed check eIDAS-Node Installation and configuration guide for more information.

| Table 18: | Parent p | oroject | build for | WebSphere | Server |
|-----------|----------|---------|-----------|-----------|--------|
|-----------|----------|---------|-----------|-----------|--------|

| Step | Folder       | Command line                         |
|------|--------------|--------------------------------------|
| 1    | EIDAS-Parent | mvn clean install -P                 |
|      |              | [NodeOnly], DemoToolsOnly            |
|      |              |                                      |
|      |              | [-P                                  |
|      |              | specificCommunicationJcacheIgnit     |
|      |              | e,                                   |
|      |              | specificCommunicationJcacheHazel     |
|      |              | cast                                 |
|      |              | specificCommunicationJcacheProvi     |
|      |              | <pre>dedImpl ] [-DspecificJar]</pre> |
|      |              |                                      |

| Step | Folder                                            | Command line                                                                                                    |
|------|---------------------------------------------------|----------------------------------------------------------------------------------------------------|
| 1    | EIDAS-Parent                                      | mvn clean install                                                                                                    |
| 2    | EIDAS-Light-Commons                               | mvn clean install                                                                                                    |
| 3    | EIDAS-Commons                                     | mvn clean install                                                                                                    |
| 4    | EIDAS-JCache-Dev                                  | mvn clean install                                                                                                    |
| 5    | EIDAS-JCache-Dev-Specific-<br>Communication       | mvn clean install                                                                                                    |
| 6    | EIDAS-JCache-Ignite                               | mvn clean install                                                                                                    |
| 7    | EIDAS-JCache-Ignite-Specific-<br>Communication    | mvn clean install                                                                                                    |
| 8    | EIDAS-JCache-Hazelcast                            | mvn clean install                                                                                                    |
| 9    | EIDAS-JCache-Hazelcast-Specific-<br>Communication | mvn clean install                                                                                                    |
| 10   | EIDAS-SpecificCommunicationDefinition             | <pre>mvn clean install [-P specificCommunicationJcacheIgni te, specificCommunicationJcacheHaze lcast specificCommunicationJcacheProv idedImpl ] [-DspecificJar]</pre> |
| 11   | EIDAS-ConfigModule                                | mvn clean install                                                                                                    |
| 12   | EIDAS-Updater                                     | mvn clean install                                                                                                    |
| 13   | SimpleProtocol                                    | mvn clean install                                                                                                    |
| 14   | EIDAS-SpecificConnector                           | mvn clean install                                                                                                    |
| 15   | EIDAS-SpecificProxyService                        | mvn clean install                                                                                                    |
| 16   | EIDAS-SP                                          | mvn clean package                                                                                                    |

| Step | Folder        | Command line      |
|------|---------------|-------------------|
| 17   | EIDAS-IdP-1.0 | mvn clean package |

#### **10.6 Monolithic Deployment**

Besides the 'Basic Deployment' described in this document, a 'Monolithic Deployment' is possible. In this case the EidasNode.war will include SpecificConnector and SpecificProxyService modules as JARs.

In this case add -D specificJar to the build commands for the following modules:

- EIDAS-SpecificCommunicationDefinition
- EIDAS-SpecificConnector
- EIDAS-SpecificProxyService modules
- EIDAS-SP
- EIDAS-IdP-1.0

This also applies to EidasNode modules, so please check the *Monolithic Deployment* section in the *eIDAS-Node Installation and Configuration Guide* for more details.

#### **11** Verifying the installation

This section shows the final structure of your application server relevant directories; so that you can confirm that you have made the proper configurations. The structure of the application's 'war' files is also shown so you can verify that your applications were built successfully.

#### **11.1 WebSphere Application Server**

WebSphere Application Server 8.5.5 has no requirement to add/replace endorsed libraries. The deployment of the WAR files may be done using the admin console.

In Enterprise Applications > EidasNode > ClassLoader choose:

- Class loader order to: Classes loaded with local class loader first (parent last);
- WAR class loader policy to: Single class loader for application.

**Note:** for WebSphere Liberty Profile deployment see *Configuring WebSphere Liberty Profile* in the *eIDAS-Node Installation and Configuration Guide*.

## **11.2**Configuration files

The following configuration and keystore files are needed for the full installation with Demo Tools. The layout itself can be different, depending on the environment variables, so this is just an example of Basic Setup:

```
server/hazelcastSpecificCommunication.xml (needed only if profile
specificCommunicationJcacheHazelcast is activated )
```

```
server/igniteSpecificCommunication.xml(needed only if profile
specificCommunicationJcacheIgnite is activated )
server/idp/additional-attributes.xml
server/idp/eidas-attributes.xml
server/idp/user.properties
server/sp/additional-attributes.xml
server/sp/eidas-attributes.xml
server/sp/eidas-attributes.xml
server/specificConnector/additional-attributes.xml
server/specificConnector/eidas-attributes.xml
server/specificConnector/specificCommunicationDefinitionConnector.xml
server/specificConnector/specificConnector.xml
server/specificConnector/specificConnector.xml
server/specificConnector/specificConnector.xml
server/specificProxyService/additional-attributes.xml
server/specificProxyService/specificCommunicationDefinitionProxyservice.xml
server/specificProxyService/specificCommunicationDefinitionProxyservice.xml
server/specificProxyService/specificCommunicationDefinitionProxyservice.xml
server/specificProxyService/specificProxyService.xml
```

## **12 Simple protocol**

Simple Protocol has been implemented for communication between SP and Specific Connector, and Specific Proxy Service and IdP. The main goal is to show the concept of integrating SPs, IdPs or similar entities with an eIDAS-Node. This is a simplified protocol for demonstration purposes only. It does not include security features.

The Simple Protocol was not designed to be used 'as is' by Member States, only for demonstration purposes. Some parts of it may evolve/be changed in future versions.

#### 12.1 Original SAML EIDAS Request information items

#### Request

```
AuthnRequest
      ΤD
      Destination
      ForceAuthn
      IssueInstant
      ProviderName
      Version
    AssertionConsumerServiceURL
      SPType
      RequestedAuthnContext
             Comparison
             AuthnContextClassRef
      RequestedAttributes
             RequestedAttribute
                    FriendlyName
                    isRequired
                           Value
                                LatinScript
                           Value
```

## 12.2 SimpleRequest example

#### **SimpleRequest**

```
"type": "requested attribute",
            "name": "LEI",
            "required": false
        },
        {
            "type": "requested attribute",
            "name": "LegalName",
            "required": true
        }
    ],
    "requested authentication context": {
       "comparison": "minimum",
        "context_class": [
           "A"
        ],
        "non_notified_context_class": [
            "http://non.eidas.eu/NotNotified/LoA/1"
        ]
    },
    "citizen country": "CA",
    "created on": "2020-06-12T18:11:25.107+02:00",
    "force authentication": true,
    "id": "835a09f7-0179-4198-9c19-36680d0fe531",
    "name_id_policy": "unspecified",
    "provider_name": "DEMO-SP-CA",
    "requester id": "http://eidas.eu/EidasNode/RequesterId",
    "serviceUrl": "http://localhost:8080/SP/ReturnPage",
    "sp type": "public",
    "version": "1"
}
```

**Note:** If an attribute value is supplied in the Request, that will be a valueattribute, so "type" will change from "requested\_attribute" to a certain type.

| Simple Protocol        | LightRequest | Mandatory<br>Yes/No | Nature                                          |
|------------------------|--------------|---------------------|-------------------------------------------------|
| authentication_request | lightRequest | No                  | abstract                                        |
| version                |              | Yes                 | always "1"                                      |
| id                     | id to map    | Yes                 | UUID generated                                  |
| created_on             |              | Yes                 | timestamp, local time in json "de facto" format |
| force_authentication   |              | No                  | always "true"                                   |
| provider_name          | providerName | No                  | string                                          |
| serviceUrl             |              | Yes                 | URL for the Response                            |
| sp_type                | spType       | No                  | "public"   "private"   omitted                  |
| requester_id           | requesterId  | No                  | string                                          |

| Simple Protocol                | LightRequest                                             | Mandatory<br>Yes/No | Nature                                                                                                    |                                                                                                    |
|--------------------------------|----------------------------------------------------------|---------------------|----------------------------------------------------------------------------------------------------|----------------------------------------------------------------------------------------------------|
| context class                  |                                                          |                     | Context_class                                                                                                    | LevelOfAssurance                                                                                                    |
| -                              | levelOfAssurance<br>type="notified"                      |                     | "A"   "B"                                                                                                    | "http://eidas.europa.eu/L<br>oA/low "                                                                                   |
|                                |                                                          | Yes                 | "C"   "D"                                                                                                    | "http://eidas.europa.eu/<br>LoA/substantial"                                                                            |
| non_notified_context_cl<br>ass | levelOfAssurance<br>type="nonNotified"                   |                     | "E"                                                                                                    | "http://eidas.europa.eu/L<br>oA/high"                                                                                   |
|                                |                                                          |                     | + Optionally r                                                                                                    | non notified LoA                                                                                                    |
| citizen_country                | citizenCountryCode                                       | Yes                 | This was an HTTP parame<br>part of the message body<br>Value: ISO Country Code                                                                                                    | eter with SAML, now it is the<br>/.<br>e.g. "CA"                                                                        |
| name_id_policy                 | namelDPolicy                                             | No                  | Can be omitted OR any o<br>  "transient"   "unspecifi<br>To map:<br>persistent => urn:oasis:n<br>format:persistent<br>transient => urn:oasis:na<br>format:transient<br>unspecified => urn:oasis:<br>format:unspecified | f these values: "persistent"<br>ed"<br>ames:tc:SAML:2.0:nameid-<br>mes:tc:SAML:2.0:nameid-<br>names:tc:SAML:1.1:nameid- |
| attribute_list                 | immutableAttributeMap<br>(please check example<br>above) | No                  | Abstract, the idea is to us<br>attribute of eIDAS attribu<br>AttributeRegistry.getByF<br>the mapping. It is possibl<br>"sp_"                                                                                           | se the FriendlyName<br>utes here, then the<br>riendlyName can be used in<br>e to add a prefix such as                   |

Attribute type is always 'requested\_attribute' for Request.

## 12.3 Original SAML EIDAS Response information items

#### <u>Response</u>

```
Response

Destination

ID

InResponseTo

IssueInstant

Version

Issuer

Status

Status

StatusCode

StatusMessage

Assertion

Issuer
```

Subject NameID NameQualifier Value SubjectConfirmation Method SubjectConfirmationData Address InResponseTo NotOnOrAfter Recipient Conditions NotBefore NotOnOrAfter AudienceRestriction Audience AuthnStatement AuthnInstant AuthnContext AuthnContextClassRef AuthnContextDecl AttributeStatement Attribute FriendlyName Name NameFormat AttributeValue LatinScript

#### 12.4 SimpleResponse example

#### **SimpleResponse**

```
Success:
{
  "response" : {
      "version" : "1",
      "id" : "0a88c46e-24a7-4194-90f1-35485977bb18",
        "destination" : "http://",
                                                                  <---- TO
BE DECOMISSIONED, NO EIDINT yet
      "inresponse to" : "e7d5db08-0818-449f-bec2-d257bf9593d7",
      "created_on" : "2012-04-23T20:28:43.511+02:00",
      "authentication_context_class" : "high",
      "client_ip_address" : "123.0.0.2",
      "issuer" : "DEMO-IDP",
      "subject" : "ES/BE/0123456",
      "name_id_format" : "transient",
        "status" : {
         "status_code" : "success",
      },
      "attribute_list" : [ {
```

```
"type" : "string",
         "name" : "gender",
         "value" : "Male"
      }, {
         "type" : "string list",
         "name" : "birth name",
         "values" : [ {
            "latin_script" : false,
            "value" : "Árvíztűrő Tükörfúrógép"
         }, {
            "value" : "Arvizturo Tukorfurogep"
         } ]
      }, {
         "type" : "date",
         "name" : "date of birth",
         "value" : "1905-04-20"
      }, {
         "type" : "address",
         "name" : "current address",
         "value" : {
            "po box" : "1234",
            "locator designator" : "28",
            "locator name" : "DIGIT building",
            "cv_address_area" : "Etterbeek",
            "thoroughfare" : "Rue Belliard",
            "post name" : "ETTERBEEK CHASSE",
            "admin_unit_first_line" : "BE",
            "admin_unit_second_line" : "ETTERBEEK",
            "post code" : "1040"
         }
     } ]
  }
}
Error:
{
   "response" : {
      "version" : "1",
      "id" : "0a88c46e-24a7-4194-90f1-35485977bb18",
      "inresponse_to" : "e7d5db08-0818-449f-bec2-d257bf9593d7",
      "created on" : "2012-04-23T20:28:43.511+02:00",
      "issuer" : "DEMO-IDP",
         "status" : {
         "status_code" : "failure",
         "sub_status_code" : "AuthnFailed",
         "status message" : "all hands on deck"
      }
}
```

| Simple Protocol                  | LightResponse          | Mandatory<br>Yes/No | Nature                                                                                                    |
|----------------------------------|------------------------|---------------------|----------------------------------------------------------------------------------------------------|
| response                         | LightResponse          | No                  | abstract                                                                                                    |
| version                          |                        | Yes                 | always "1"                                                                                                    |
| id                               | ID to map              | Yes                 | UUID generated                                                                                                    |
| inresponse_to                    | Original req ID to map | Yes                 | Mandatory                                                                                                    |
| subject                          | Subject                | No                  | New field for the user.properties (eg.: xavi.subject)<br>Only if message is SUCCESS!                                                                                                    |
| name_id_format                   | NameldFormat           | No                  | At the IDP, copy the value of NameIDPolicy from the<br>Request<br>Only if message is SUCCESS!                                                                                                    |
| client_ip_address                | IPAddress              | No                  | optional address of the client browser                                                                                                    |
| created_on                       |                        | Yes                 | timestamp, local time in json "de facto" format                                                                                                    |
| authentication_context_<br>class | LevelOfAssurance       | No                  | "high"   "substantial"   "low"<br>Or non-notified LoA values                                                                                                    |
| issuer                           | Issuer                 | Yes                 | string                                                                                                    |
| status                           | Status                 | Yes                 | abstract structure                                                                                                    |
| status_code                      | StatusCode             | No                  | mandatory, allowed values: success   failure<br>To be mapped as full SAML2Core URN (see<br>SAML2Core):<br>success =><br>"urn:oasis:names:tc:SAML:2.0:status:Success"<br>responder failure =><br>"urn:oasis:names:tc:SAML:2.0:status:Responder"<br>responder failure =><br>"urn:oasis:names:tc:SAML:2.0:status:Requester"<br>(not covered:<br>"urn:oasis:names:tc:SAML:2.0:status:VersionMismat<br>ch" because it is for the Proxy Node in our simple<br>implementation)                                                                                                    |
| sub_status_code                  | SubStatusCode          | No                  | To be mapped as SAML:Core secondary status code<br>like AuthnFailed, attach this string to the URN (see<br>SAML2Core), optional: only in case of failure.<br>Possible values:<br>AuthnFailed   InvalidAttrNameOrValue  <br>InvalidNameIDPolicy   NoAuthnContext  <br>NoAvailableIDP   NoPassive   NoSupportedIDP  <br>PartialLogout   ProxyCountExceeded  <br>RequestDenied   RequestUnsupported  <br>RequestVersionDeprecated  <br>RequestVersionTooHigh   RequestVersionTooLow  <br>ResourceNotRecognized   TooManyResponses  <br>UnknownAttrProfile   UnknownPrincipal  <br>UnsupportedBinding<br>The strategy here is just to append<br>"urn:oasis:names:tc:SAML:2.0:status:" in Specific<br>Proxy, and remove it in the Specific Connector. The<br>IDP should implement some of these (as appropriate)<br>but not all e.g.: AuthnFailed should be the failure<br>case when the credentials entered in the IDP are<br>wrong. |

| Simple Protocol | LightResponse                                            | Mandatory<br>Yes/No | Nature                                                                                                    |
|-----------------|----------------------------------------------------------|---------------------|----------------------------------------------------------------------------------------------------|
| status_message  | StatusMessage                                            | No                  | Only in case of failure.<br>IDP should be able to produce some example text<br>(e.g. "failed to authenticate because of bad<br>credentials" for the "AuthnFailed" code)                                                                              |
| attribute_list  | ImmutableAttributeMap<br>(please check example<br>above) | No                  | Abstract, the idea is to use the FriendlyName<br>attribute of EIDAS attributes here, then the<br>AttributeRegistry.getByFriendlyName can be used in<br>the mapping. It is possible to add a prefix such as<br>"idp_".<br>Only if message is SUCCESS! |

Possible attribute types are: string\_list, date and address. Add JAXB implementing class if more required.

## **13 Demo Tools Migration**

In this section it is briefly described, the relevant changes in the Demo Tools worth mentioning occurred from previous version related either to code or configuration.

## 13.1 Code changes

We removed the implementation that allowed for the demo tools to be using the hazelcast "production ready" distributed caches as demo tools is not meant for production. As to provide an example, very similar code is found in the EIDAS-JCache-\* modules.

This does not include any caches included by the maven profiles "specificCommunicationJcache[Ignite|Hazelcast|Dev]".

specificConnectorApplicationContext.xml

Removed "springServiceCMapspecificMSSpCorProviderProd" bean (specificSpRequestCorrelationCacheService).

Removed references to "HazelcastInstanceInitializer" and "ConcurrentMapServiceDistributedImpl" classes.

specificProxyServiceApplicationContext.xml

Removed "springServiceCMapspecificMSIdpCorProviderProd" bean (specificIdpRequestCorrelationCacheService).

Removed "springServiceCMapspecificMSTokenIdpCorProviderProd" bean (specificConsentRequestTokenCorrelationCacheService).

Removed "springServiceCMapspecificMSTokenResponseIdpCorProviderProd" bean (specificConsentResponseTokenCorrelationCacheService).

Removed references to "HazelcastInstanceInitializer" and "ConcurrentMapServiceDistributedImpl" classes.

Eidas-SimpleProtocol/pom.xml

Changed the dependency EIDAS-light-commons: from hardcoded version to the current version from EIDAS-Parent.

We added a new select field element in the SP index action page. The new field makes it possible to select one or multiple non-notified level of assurances.

Therefore a new model class "LevelOfAssurance" has been added to describe the selection option item of the new select element.

Changes have been done to Specific Connector to use LevelOfAssurance Builder for processing Simple Protocol Request LoAs. Since this builder is used, the LoAs validation inside the LevelOfAssurance builder will be performed at this point.

The IndexAction class has also been updated to load the possible values of the nonnotified level of assurances from configuration and to be able to map/get the selected non-notified level of assurances.

In this same context, a new version (0.0.3) of the SimpleProtocol has been created introducing the new "nonNotifiedContextClass" element in the RequestedAuthenticationContext to be able to add non-notified context class that will ignore the comparison element.

In the IndexAction class of the EIDAS-SP module was also modified in order to fill in the newly introduced element of the Simple Protocol RequestAuthenticationContext with the selected list of non-notified Levels of assurance.

The pom of the EIDAS-SpecificConnector module has been updated to referrer to the new SimpleProtocol version and the SpecificConnector class has been modified to forward all the context classes received from the SP as levels of assurance in the LightRequest.

The SpecificConnector class has also been modified to make it possible to forward nonnotified Levels of assurance from the LightResponse to the SimpleProtocol

In the EIDAS-SpecificProxyService module, multiple classes have been modified. The AfterCitizenContentRequestServlet and ProxyServiceRequestServlet classes were updated to show the whole list of Levels of Assurance. The SpecificProxyService class was modified to forward the received list of Levels of Assurance into the SimpleProtocol request.

In the EIDAS-Idp-1.0 module, the authentication page (auth.jsp) has been modified to also propose non-notified levels of assurance. The AuthenticateCitizenAction class has been updated to allow users to configure the non-notified levels of assurance proposed in the auth.jsp. The struts.xml has also been modified so the AuthenticateCitizenAction would be able to initialize the non-notified levels of assurance list before the display of the page.

Even though, we are not checking the received Levels of Assurance in EIDAS-Idp-1.0 module, we also updated the dependency of this module on the new version of the Simple Protocol 0.0.3 to correctly marshall the received simple protocol request.

#### EIDAS-SpecificProxyService/pom.xml

The project version and the time stamp were not set correctly in the consent pages. In order to fix that, path directory from maven-war-plugin was updated and a new execution was added to maven-resources-plugin to copy the resources.

In the context of the alignment of the code of eIDAS node with the Technical Specifications v1.2, Service Providers will have to provide a RequesterId. The requester id is a unique (inside a member state) identifier for Service Providers. Therefore, a new element "requester\_id" was added to the SimpleProtocol request.

In the demo tools, the configuration's "requester.id" property is used to fill in the "requester\_id" field of the SimpleProtocol request. The AuthenticationRequest class has been changed to include the requester\_id field and the SpecificConnector class has been modified to forward the requester id received into the LightRequest. In similar way SpecificProxyService class was changed to forward the requester id received in the LightRequest into the outgoing Simple Protocol Request (AuthenticationRequest class). Added setting of requesterId to lightRequestBuilder in AfterCitizenConsentRequestServlet class method createConsentedIlightRequest. The Specific Proxy Service module pom.xml was changed to update the new version of the Simple Protocol to 0.0.3.

Support for Glassfish full platform has been replaced by the support for Glassfish Web Profile, therefore the pom profile "glassfishWebProfile" has been changed for the SP, IdP, SpecificConnector, SpecificProxyService module to "glassfish" pom profile as the profile need to be used for all supported glassfishs servers.

Together with the pom changes the "glassfish-web.xml" file has been moved to a src/main/config/glassfish folder instead of src/main/config/glassfishWebProfile folder.

"addAttributeValuesJson" and "translateAddressAttribute" methods from ProcessLogin.java class have been modified in order to route to the proper "unmarshall" method related to AbstractPostalAddressAttributeValueMarshaller.java class. Also, "getAddressAttributeValue" and "getAddressFields" methods have been extracted so the code should be easier to understand.

The IgniteInstanceInitializerSpecificCommunication class was modified to call the static method "deactivateIgniteVersionNotifierByDefault" from IgniteUtils in order to deactivate the default behaviour verifying the version of Ignite.

The behaviour can still be activated by setting the IGNITE\_UPDATE\_NOTIFIER system property to true.

Due to multiple incoherences between the XSD model for the LightRequest and the LightResponse, the code was changed to generate a LightRequest and a LightResponse class from the xsd model.

Therefore the org.codehaus.mojo:jaxb2-maven-plugin:jar:2.3.1 was added in the EIDAS-specific-communication-definition module, to generate the classes from the xsd.

The LightJAXBCodec class has been modified to use two JAXBInstance using the new generated java classes for the marshalling and unmarshalling of the LightRequest and LightResponse.

In order to avoid interface issues, the previous model is still used within the Node code and a new class LightMessagesConverter has been created to map the ILightRequest and ILightResponse to the new model and the other way around too.

To handle the VersionMismatch statusCode in the Specific ProxyService module, the "version mismatch" value was added to the StatusCodeTranslator class and methods in the SpecificProxyService, SpecificConnector and ReturnAction class were adapted to handle the VersionMismatch statusCode as a failure status code.

Additional support of the demo tools for optional NameID Format has been added making it possible to select among the following NameID Formats:

- "urn:oasis:names:tc:SAML:2.0:nameid-format:persistent"
- "urn:oasis:names:tc:SAML:2.0:nameid-format:transient"

- "urn:oasis:names:tc:SAML:1.1:nameid-format:emailAddress"
- "urn:oasis:names:tc:SAML:1.1:nameid-format:X509SubjectName"
- "urn:oasis:names:tc:SAML:1.1:nameid-format:WindowsDomainQualifiedName"
- "urn:oasis:names:tc:SAML:2.0:nameid-format:kerberos"
- "urn:oasis:names:tc:SAML:2.0:nameid-format:entity"
- "urn:oasis:names:tc:SAML:2.0:nameid-format:encrypted"
- "urn:oasis:names:tc:SAML:1.1:nameid-format:unspecified"

In order to make this possible, the SamlNameIdFormat and NameIdPolicyTranslator classes were updated to include the other value of NameID Format that were not yet there.

In the IdP module, the 'AuthenticateCitizenAction' and 'ProcessLogin' classes were modified to handle the list of NameID Formats as well as the 'auth.jsp'.

In the SP module, the 'IndexAction' class and the 'selectAttributes.jsp' were modified.

Removed unnecessary line with call to decodeCurrentAddress() in citizenConsent.js

## **13.2 Configuration changes**

Removed 3 Hazelcast caches from HazelcastNode.xml

- specificIdpRequestCorrelationCacheService
- specificConsentRequestTokenCorrelationCacheService
- specificConsentResponseTokenCorrelationCacheService

Removed <entry key="distributedMapsSpecificConnector">false</entry> from specificProxyService.xml

Removed <entry key="distributedMapsSpecificProxyService">false</entry> from specificConnector.xml

A list of non-notified level of assurances can be configured in both the sp.properties and idp.properties file.

Each non-notified level of assurances should have at least a value, but a name can also be specified for display reasons.

Adding more LoA's will require adding a new pair of properties:

nonNotifiedLoA#.name (optional)
nonNotifiedLoA#.value

where # should be replaced by the following number to the last pair of nonNotifiedLoA properties already in the sp.properties file. The numbering must be incremental.

Note that if the nonNotifiedLoA#.name property is not defined the value will be used as name also.

A new entry "requester.id" has been added to the "sp.properties" configuration file. This property is the unique ID for each SP.

In Eidas-Config module, some files were changed in order to allow these files to be deploy-able without change for a domain localhost and a server using port 8080 and with http. The following lines describe the changes:

/server/SP/sp.properties: Renamed provider.name to DEMO-SP-CA. Updated country configurations. Improved formatting.

/server/specificConnector/specificConnector.xml: replaced eidasnode:8888 by localhost:8080. Improved formatting.

/server/specificProxyService/specificProxyService.xml: replaced eidasnode:8888, specificproxyservice:8888 and idp:8888 to localhost:8080. Improved formatting.

There were inconsistencies between the "eidas-attributes.xml" configuration file in the idp, sp, specificConnector and specificProxyService folders from EIDAS-Config module, so they were updated so that the files have the same content.